# 8 Update

The scanner can be updated to keep you stay current with the latest development of diagnosis. This section illustrates how to register and update your scan tool.

To update your scanner, please follow the three steps as below:

Step1: Obtain an ANCEL ID. Step2: Register the product with the product serial number. Step3: Update the product by the update application AncelAssist.

For step 1 and 2, you can also go to our site with the link below. Step 1: https://anceltech.com/support/download Step 2: https://anceltech.com/support/download

## 8.1 Create an ANCEL ID

### 8.1.1 Register through Website

If you are new to ANCEL, please register on <u>www.anceltech.com</u> and create an ANCEL ID first. If you have installed the update application AncelAssist, please refer to the registration guide on 8.1.2.

1. To register through website:

To create an ANCEL ID and register your scan tool

a. Visit our site www.anceltech.com and then select Register.

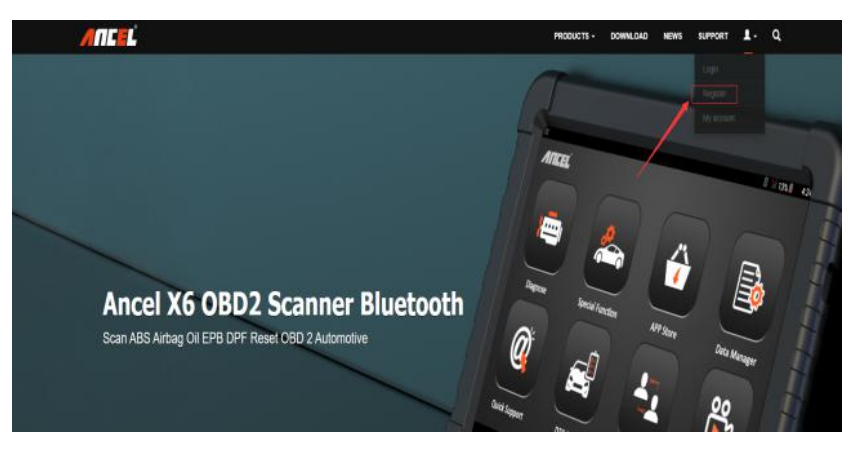

Figure 8-1 Sample Register Screen

2. Enter your own email address create a unique password, confirm password, enter the captcha and then click "sign up", an email would be sent to your box, check inbox or your spam box, click the link in the email to activate your account, register completed.

When your ID has been created, you are allowed to view all programs associated with your tool, download updates, edit your profile, submit feedback and join our community to share your ideas and your stories about our products. Note: Please always remember your ANCEL ID and Password, as it's important for your to manage your product and updates.

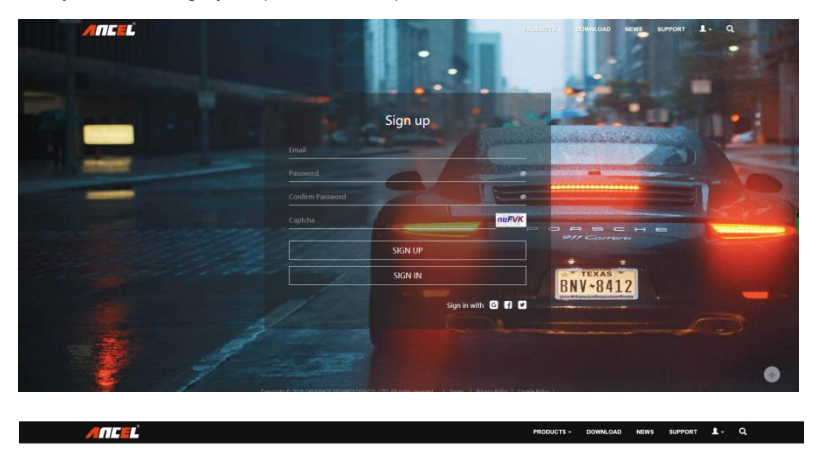

Mail has been sent. Please click on the link to activate it in 20 minutes.

| COMPANY | NEED HELP? | ABOUT OBD | CONNECT    | NEWSLETTE                                                                                                    |
|---------|------------|-----------|------------|----------------------------------------------------------------------------------------------------|
|         |            |           |            |                                                                                                    |
|         |            |           | D Facebook |                                                                                                    |
|         |            |           | E Yostube  | la contra contra c |
|         |            |           | C          | Your emailSUBMIT                                                                                                    |

Figure 8-3 Sample Registration Form Filling Screen

#### IMPORTANT

User name is limited to Email address and please always find the Activate Link in your registered email.

2. An Account activated message will appear if you activate it successfully.

### IMPORTANT

Please always remember your ANCEL ID and Password as it's important for you to manager your product and updates.

3. Click **Login** at the top right of the website or at the lower side of home page. Skipping to the login page. Just input your ANCEL ID and Password to sign in.

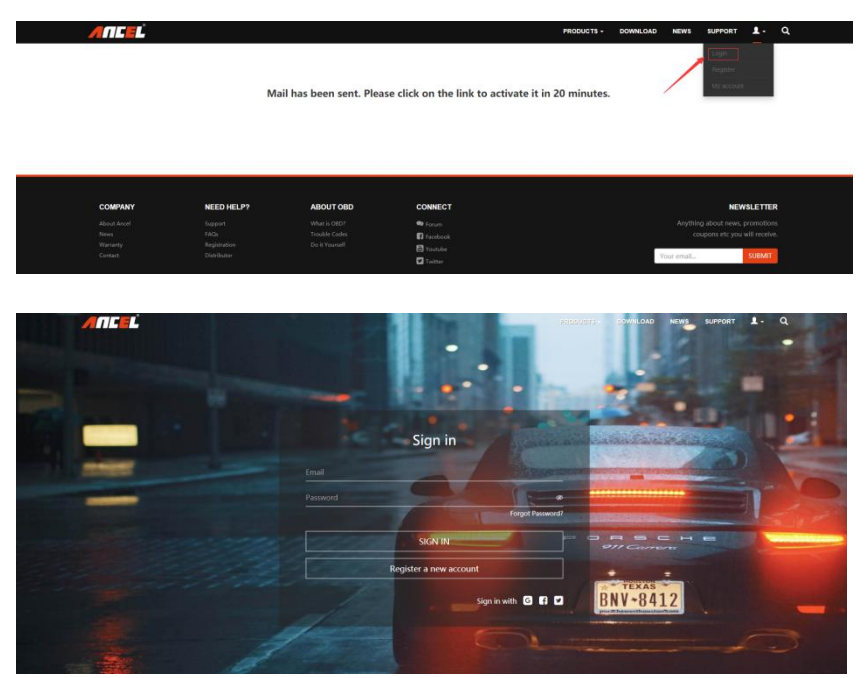

Figure 8-4 Sample Sign in Screen

4. When log in successfully, the **Profile Center** will let you edit your profile. This platform enables you to modify personal information or reset the password.

| ANCEL                                         |                                        |          | PRODUCTS - | DOWNLOAD       | NEWS | SUPPORT | 1. | ۹ |
|-----------------------------------------------|----------------------------------------|----------|------------|----------------|------|---------|----|---|
| Edit Profile                                  |                                        |          |            |                |      |         |    |   |
| Account:<br>My account<br>Cange The Personnel | Edit Profile<br>Ensi:<br>Com<br>HadRe: | Family f | Name:      | ++Piese (hoose | **   |         | *  |   |

#### Figure 8-5 Sample Member Center Screen

5. If you forget your password, just click Sign in at the top right of the website, then click Forget password, You are required to input your registered email address, verification code, new password and confirmed password, click Reset password.

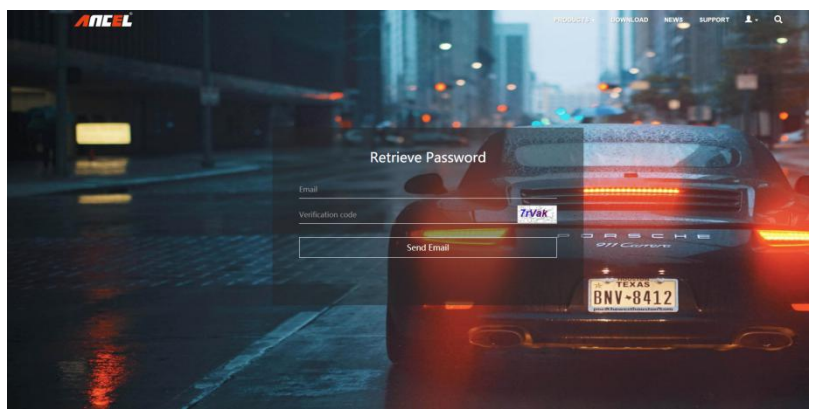

Figure 8-6 Sample User ID and/or Password Retrieve Screen

6. A **Password reset succeeded** message will appear if you rest password successfully. Now you are able to log in with your ID and the new password. If you want to change the password, please sign in with your user name and password, then select **My Profile/Reset Password**.

| <b>∕INCEL</b>                                               |                                                                                       | PRODUCTS - | DOWNLOAD | NEWS | SUPPORT | 1. | ۹ |
|-------------------------------------------------------------|---------------------------------------------------------------------------------------|------------|----------|------|---------|----|---|
| Change The Password<br>Front Page / Change The Password     |                                                                                       |            |          |      |         |    |   |
| Account<br>My account<br>Edit hordie<br>Change The Password | Change The Password Current password: New password: Confirm the new password: Confirm |            |          |      |         |    |   |

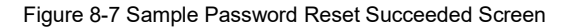

### 8.1.2 Register with AncelAssist

You are also allowed to register and create an Ancel ID with the update client AncelAssist.

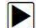

- To register through website:
- 1. Visit our site <u>www.anceltech.com</u> and go the **Download** page. Find your product model and click it to view the product profile.
- 2. Click the application file. Follow instructions on computer screen to install the application and driver.

| ANCEL                                    | - /                                   |                                                                       | PRODUCTS - |   | NEWS | SUPPORT | 1.              | ۹ |
|------------------------------------------|---------------------------------------|-----------------------------------------------------------------------|------------|---|------|---------|-----------------|---|
|                                          | Welcome To<br>any product user's manu | Ancel Download Center<br>ual and software updates you could find here |            | / |      |         |                 |   |
| HANDHELD SCANNER> ADG10 Plus             |                                       | AD610 Plus                                                            |            |   |      |         |                 | v |
| AD610 Plus Download                      |                                       |                                                                       |            |   |      |         |                 |   |
| Product User's Manual update coming scon |                                       | Software<br># Ancel ad610plus AssistSetup_V1.<br>2021.04.27           | 10.006     |   |      |         |                 |   |
| COMPANY NEED HELP?<br>About Anal Support | ABOUT OBD                             | CONNECT                                                               |            |   |      | NEW     | <b>ISLETTER</b> |   |

Figure 8-10 Sample AncelAssist Installation Screen

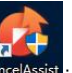

3. Double click the desktop AncelAssist icon to launch the application.

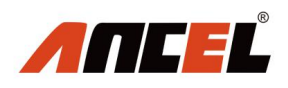

| Registered email or Anc | el Assist ID    |
|-------------------------|-----------------|
| Password                |                 |
| Stay signed in          | Forget password |
| Sig                     | jn in           |
| Reg                     | jister          |
|                         |                 |

– ×

Figure 8-11 Sample AncelAssist Main Screen

4. Click Register button, a Register window will pop up. Enter your own email address and click "Send code" to find the verification code in your mailbox. Create a unique password, confirm password and then click "Free registration" to complete.

|                                                                                          | -         | × |
|------------------------------------------------------------------------------------------|-----------|---|
| Email address                                                                            |           |   |
| Verification Code Send Code                                                              |           |   |
| Password                                                                                 |           |   |
| Confirm Password                                                                         |           |   |
| Free Registration                                                                        |           |   |
|                                                                                          |           |   |
| By creating an account, you agree to AncelAssis<br>Conditions of Use and Privacy Notice. | <u>ts</u> |   |

Figure 8-12 Sample Register Screen

5. A Registered account is successful message will appear if you registered successfully.

| Confirm Pas | sword                 |  |
|-------------|-----------------------|--|
|             | Bog-Real-stration     |  |
|             | Registation successfu |  |
|             | Cancel                |  |

Figure 8-13 Sample Registration Success Screen

6. Click **Cancel**. It skips to the login page automatically. You can input your Ancel ID and Password to sign in.

| 7/5  |  |
|------|--|
| <br> |  |

|                                     |            | -     | ~ |
|-------------------------------------|------------|-------|---|
|                                     |            |       |   |
|                                     |            |       |   |
|                                     |            |       |   |
| Registered email or Ancel Assist ID |            |       |   |
| Password                            |            |       |   |
| Stay signed in                      | Forget pas | sword | ł |
| Sign in                             |            |       |   |
| Register                            |            |       |   |
| riogister                           |            |       |   |
| rogistor                            |            |       |   |
| Register                            |            |       |   |

Figure 8-14 Sample Sign in Screen

## 8.2 Register Your Scanner

To register a scanner , you can either register on <u>www.anceltech.com</u> or by the update PC application AncelAssist.

## 8.2.1 Register With AncelAssist

- To register with AncelAssist:
  - 1. Launch the PC application AncelAssist. Sign in with your Ancel ID/ registered email and password.

| Registered email or Ancel Assist ID |              |
|-------------------------------------|--------------|
| Password                            |              |
| Stay signed in For                  | get password |
| Sign in                             |              |
| Register                            |              |

Figure 8-15 Sample Sign in Screen

### NOTE

To check the serial number of a device, please boot it up, and select **Setting>About**. The serial number is right on the **About** page. You can also find the serial number on the back of main unit or memory card(SN file).

 Remove the memory card on the right side of the scanner, insert the memory card into the card reader, and port the card reader into the computer, Select Activate and input serial number to complete product registration. If you have multiple scanners to be registered, please enter all serial numbers you wish to activate.

Or you can also connect the scanner with your PC via USB cable, choose the Update icon and press the Enter Key on the scanner, then your serial number will be automatically acquired by the AncelAssist and please click Activate to complete.

| 🧭 Ancel Assist V1.1 | 0.006    |                             |                    |      |                    | $H^{-1}$ |
|---------------------|----------|-----------------------------|--------------------|------|--------------------|----------|
| ANCEĽ               | Download |                             | Serial Number:     |      | 10.5GB/14.         | .6GB 72% |
| 🕹 Download          | Update   | Refresh                     |                    |      | Simplified Chinese | v        |
| Activate            | O Name   | Current Version             | Upgradable version | Size | State              |          |
| € Complaint         |          |                             |                    |      |                    |          |
| T Uninstall         |          |                             |                    |      |                    |          |
| 🗎 Data Manager      |          |                             |                    |      |                    |          |
| Settings            |          | Serial number activated suc | ccessully.         |      |                    |          |
| ≗ User Info         |          |                             |                    |      |                    |          |
|                     |          |                             |                    |      |                    |          |
|                     |          |                             |                    |      |                    |          |
|                     |          |                             |                    |      |                    |          |

Figure 8-16 Sample New Product Activate Screen

### 8.2.2 Register Through Website

1. Open <u>www.anceltech.com</u> main page and click **Sign in**. Input your Ancel ID/registered email and password.

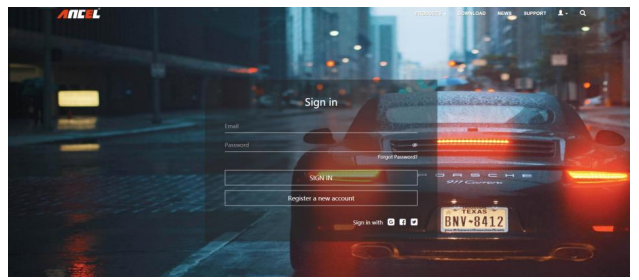

Figure 8-17 Sample Sign in Screen

2. When log in successfully, the **Account Center** will show as below. This platform enables you to review the modify personal information or reset the password.

| ANCEL                                                        |                                                  |        | PRODUCTS - | DOWINLOAD | NEWS | SUPPORT | 1. | ۹ |
|--------------------------------------------------------------|--------------------------------------------------|--------|------------|-----------|------|---------|----|---|
| Account                                                      |                                                  |        |            |           |      |         |    |   |
| Account<br>My account<br>Edit Profile<br>Charge The Parsaood | Your Profile<br>Enui:<br>Hea®Hc:<br>₽            |        |            |           |      |         |    |   |
|                                                              | First Name:<br>Uning<br>Gender:                  | Last N | lame :     |           |      |         |    |   |
|                                                              | Country:<br>United States California Los Angeles |        |            |           |      |         |    |   |

Figure 8-18 Sample Member Center Screen

3. To register a product, please click **Support** at the top right of the website. Input correct serial number and click the **Submit** button to complete product registration. Please repeat the process if you have more products.

|                                                                                                    | PRODUCTS -                   | DOWNLOAD    | NEWS | SUPPORT | <b>1</b> - | ۹ |   |
|----------------------------------------------------------------------------------------------------|------------------------------|-------------|------|---------|------------|---|---|
|                                                                                                    | 7                            |             |      |         |            |   |   |
| Product Registration                                                                                                    |                              |             |      |         |            |   |   |
| Welcome To Ancel Product Registration<br>Registering serial number is ONLY for updating product. If updating the product does not require a seri- | ON<br>al number, it can't be | registered. |      |         |            |   |   |
| Select Model HANDHELD SCANNER> ADG10 Plus ADG10 Plus                                                                                              |                              |             |      |         |            | - |   |
| Serial Number                                                                                                    |                              |             |      |         |            |   |   |
| Şerial Number 🖌                                                                                                    |                              |             |      |         |            |   |   |
| Verification Code                                                                                                    |                              |             |      |         |            |   |   |
| 8xxsw 🖌                                                                                                    |                              |             |      |         |            |   |   |
| Submit                                                                                                    |                              |             |      |         |            | 1 |   |
|                                                                                                    |                              |             |      |         |            | 0 | ≁ |
|                                                                                                    |                              |             |      |         |            |   |   |

Figure 8-19 Sample New Product Registration Screen

## 8.3 Update the Scanner

To update scanner, you need the following tools:

- The scan tool
- PC application AncelAssist
- PC or laptop with USB ports
- Internet service

To be able to use update tool, PC or laptop must meet the following minimum requirements:

- Operation System: Windows 7, Windows 8 and Windows 10.
- CPU: Intel PIII or better
- RAM: 64MB or better
- Hard Disk Space: 30MB or better
- Display: 800\*600 pixel, 16 byte true color display or better
- Internet Explorer 4.0 or newer

### NOTE

Before updating, please make sure your network works correctly. Before updating, please make sure you have already created a Ancel ID.

To update your scanner:

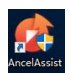

1. Double click the desktop icon

to launch the application.

- Remove the memory card on the right side of the scanner, insert the memory card into the card reader, and port the card reader into the computer or connect the scanner with your PC via USB cable.
- 3. Log in with your Ancel ID and password.

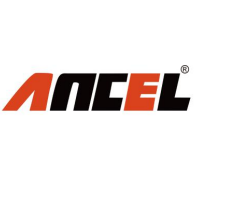

|                                     |                 | 10.00  |
|-------------------------------------|-----------------|--------|
|                                     | -               | ×      |
|                                     |                 |        |
|                                     |                 |        |
|                                     |                 |        |
|                                     |                 |        |
| Registered email or Ancel Assist ID |                 |        |
|                                     |                 |        |
|                                     |                 |        |
| Password                            |                 |        |
|                                     |                 |        |
|                                     | Forget password | f      |
| Stay signed in                      | Forget password | f      |
| Stay signed in<br>Sign in           | Forget password | 1      |
| Stay signed in<br>Sign in           | Forget password | i      |
| Stay signed in Sign in Register     | Forget password | i      |
| Stay signed in Sign in Register     | Forget password | i<br>] |
| Stay signed in Sign in Register     | Forget password | i<br>] |
| Slay signed in Sign in Register     | Forget password | ]      |
| Stay signed in Sign in Register     | Forget password | 1      |

Figure 8-20 Sample Sign in AncelAssist Screen

You are lead to **Download** tap after you sign in, then all updates applicable to your scanner display.

| Complexit         Download         Bertal Number: M-064%c688680         Image: M-064%c688680         Image: M-064%c6886880         Image: M-064%c688688688         Image: M-064%c688688688         Image: M-064%c6886888         Image: M-064%c6888888         Image: M-064%c688888888888         Image: M-064%c688888888888888888888888888888888888                                                                                                    |            |
|----------------------------------------------------------------------------------------------------|------------|
| ▲ Download         Uotate         Refeat         Engelt           ♦ Activate         New         Currer Ministra         State         State           ▲ Complaint         ● ALIA         V1.46.00         V1.46.00         V1.46.00         V1.46.00         New         Restrict           ■ Complaint         ● ALIA         V1.41.00         V1.46.00         V1.46.00         V1.46.00         New         Restrict           ■ Uninstall         ● ALIA         V1.10.00         V1.00.01         V1.80.01         V1.46.00         Restrict           ■ Data Manager         ● BLOCKLARSU         V1.10.005         V1.100.05         V1.46.00         Restrict                                                                                                    | 14.8GB 72% |
| Chrome         Current Version         Upgraddate version         State         State           Activate         Activate         V1.45.002         V inter 52468         Readyright           Complaint         A.42A         V1.45.002         V inter 5.1768         Readyright           B Uninstall         A.47A         V1.70.01         V inter 3.7768         Readyright           B Data Manager         EMCOLUMENU         V1.10.005         V inter 44748         Readyright                                                                                                    | Ŧ          |
| A cluvate              A cluvate              v1 46 002              v1 46 002             v1 46 002             v1 46 002                                              |            |
| Complaint         ● ALFA         V1 41 003         ▼ here 6.1758         Ready           TE Uninstall         ● ALC         V1 70 001         ▼ here 3.7163         Ready           ● Data Manager         ● ALCK         V1 10 006         ▼ here 467768         Ready                                                                                                    |            |
| Image: Contraction         V1 10001         V1 100010         V1 10001         V1 10001 </td <td></td> |            |
| D Unimitation               • AUTOVEL             V1 10 2005             V1 10 2005              • More 487/MB             Readyr            B Data Manager              • More Autovalue               v1 12 2005              • More 487/MB         Readyr                                                                                                    |            |
| 🗎 Data Manager 📀 DACHUANSU V1.20.006 🔻 New 14KB Ready                                                                                                    |            |
|                                                                                                    |            |
| Settings                                                                                                    |            |
| Orkings     Orkings     Orkings     Orkings     Orkings     V1.20.006     V1.20.006     V1.20.006     V1.20.006     V1.20.006                                                                                                    |            |
| LUser Info SENTLEY V1.70.001 V1.70.001 Ready                                                                                                    |            |
| SEV V1.20.006 V1.20.006 Ready                                                                                                    |            |
|                                                                                                    |            |
|                                                                                                    |            |

Figure 8-21 Sample Download Screen

5. Click the check box(es) in front of the software(s) you wish to update and then click the **Update** button on the top of the software(s) to download.

| ANCEĽ        | Download     |                 | Serial Numb  | er: C          |         | 2/<br>10.56B/14.66B 729 |
|--------------|--------------|-----------------|--------------|----------------|---------|-------------------------|
| Download     | Update       | Refresh         |              |                | English | T                       |
| Activato     | O Name       | Current Version | Upgradable v | ersion Size    | State   |                         |
| Activate     |              |                 | V1.46.002    | ▼ New 6.29KB   | Read    | ly                      |
| Complaint    | O ALFA       |                 | V1.41.003    | ▼ New 6.17KB   | Read    | ly                      |
|              |              |                 | V1.70.001    | ▼ New 3.71KB   | Read    | ly                      |
| Uninsial     |              | V1.10.005       | V1.10.006    | Wew 467KB      | Read    | ly                      |
| Data Manager | O BAICHUANSU |                 | V1.20.006    | With New 14KB  | Read    | ly                      |
| Settings     | O BAICSENOVA |                 | V1.20.006    | W New 14KB     | Read    | ly                      |
| rooungo      | BAICWEIWANG  |                 | V1.20.006    | ▼ New 14.1KB   | Read    | ty                      |
| ≗ User Info  | O BENTLEY    |                 | V1.70.001    | ▼ New 3.73KB   | Read    | ly                      |
|              | O BJEV       |                 | V1.20.006    | ▼ New 13.9KB   | Read    | ly                      |
|              | O BMW        | V2.21.003       | V2.30.009    | With New 729MB | Read    | ly                      |
|              | O BRIL BMW   |                 | V2.30.009    | Vew 12.3KB     | Read    | IV                      |

Figure 8-22 Sample Upgrade Check Screen

6. When **Update** button is clicked, it begins to download. And you can check the **Status**. If the Current Status shows Downloading, please do not close the update application.

| 🧑 Ancel Assist V1.10 | .006     |                 |                    |        |                     | - × |
|----------------------|----------|-----------------|--------------------|--------|---------------------|-----|
| ANCEĽ                | Download | 18              | Serial Number: 🗰   |        | D7<br>10.5GB/14.6GB | 72% |
| 📩 Download           | Back     |                 |                    |        |                     | 1/2 |
| <b>.</b>             | Name     | Current Version | Upgradable version | Size   | State               |     |
| Activate             | ACURA    |                 | V1.46.002          | 6.29KB | Done                |     |
| 오 Complaint          | HONDA    | V1.40.002       | V1.46.002          | 18MB   | Unzipping           |     |
| 🖸 Uninstall          |          |                 |                    |        |                     |     |
| 曽 Data Manager       |          |                 |                    |        |                     |     |
| Settings             |          |                 |                    |        |                     |     |
| LUSER Info           |          |                 |                    |        |                     |     |
|                      |          |                 |                    |        |                     |     |
|                      |          |                 |                    |        |                     |     |
|                      |          |                 |                    |        |                     |     |
|                      |          |                 |                    |        |                     |     |

7. When all the items are updated, an "All software are downloads successfully!" message displays. Please click OK to confirm.

| 🧭 Ancel Assist V1.10.006 — X |                     |                                      |             |               |  |
|------------------------------|---------------------|--------------------------------------|-------------|---------------|--|
| ANCEL                        | Download            | Serial Number:@                      | AD074000000 | 10.4GB/14.6GB |  |
| 🕹 Download 🔹 🕨               | Back                |                                      |             | 1/1           |  |
| Activate                     | Name                | Current Version Upgradable version   | Size        | State         |  |
|                              | BAICSENOVA Update   |                                      | 14KB        | ODD DONE      |  |
| 2 Complaint                  |                     |                                      |             |               |  |
| Uninstall                    | All software are do | wnloaded and installed successfully! |             |               |  |
| 曽 Data Manager               |                     |                                      |             |               |  |
| Settings                     |                     | ОК                                   |             |               |  |
| LUser Info                   |                     |                                      |             |               |  |
|                              |                     |                                      |             |               |  |
|                              |                     |                                      |             |               |  |
|                              |                     |                                      |             |               |  |
|                              |                     |                                      |             |               |  |

Figure 8-24 Sample Update Completed Screen

8. Please click **Back** to review all the software status.

| 슎 Ancel Assist V1.1   | 0.006       |                 |               |                   |         |                 | -        |
|-----------------------|-------------|-----------------|---------------|-------------------|---------|-----------------|----------|
| ANCEĽ                 | Download    |                 | Serial Numbe  | er: <b>****</b> * | 00000   | P/<br>10.56B/14 | .6GB 72% |
| L Download            | ▶ Update    | Refresh         |               |                   | English |                 | Ŧ        |
| <b>.</b>              | O Name      | Current Version | Upgradable ve | ersion Size       |         | State           |          |
| Activate              | 🤣 ACURA     |                 | V1.46.002     | ▼ New 6.29K       | в       | Ready           |          |
| 오 Complaint           | 🤣 ALFA      |                 | V1.41.003     | ▼ New 6.17K       | в       | Ready           |          |
| o Uninstall           | S AUDI      |                 | V1.70.001     | ▼ New 3.71K       | в       | Ready           |          |
|                       | S AUTOVIN   | V1.10.005       | V1.10.006     | ▼ New 467KE       | 3       | Ready           |          |
| 🛢 Data Manager        | SAICHUANSU  |                 | V1.20.006     | Vew 14KB          |         | Ready           |          |
| • Settings            | SAICSENOVA  |                 | V1.20.006     | ▼ New 14KB        |         | Ready           |          |
| Settings              | SAICWEIWANG |                 | V1.20.006     | ▼ New 14.1K       | в       | Ready           |          |
| Luser Info Luser Info | S BENTLEY   |                 | V1.70.001     | ▼ New 3.73K       | в       | Ready           |          |
|                       | S BJEV      |                 | V1.20.006     | ▼ New 13.9K       | в       | Ready           |          |
|                       | S BMW       | V2.21.003       | V2.30.009     | ▼ New 729M        | 3       | Ready           |          |
|                       | 🕺 BRII BMW  |                 | V2.30.009     | ▼ New 12.3K       | в       | Readv           |          |

Figure 8-25 Sample Software Management Screen

12 User's Manual\_English\_V1.02

#### NOTE

If "Update Failed" dialog comes up, it indicates that the software updates failed. Please check the network connection. If the problem still exists, please contact <a href="mailto:support@anceltech.com">support@anceltech.com</a> or your local dealer for assistance.

 Should you have any questions regarding the product, please click Complaint, fill in all required information and click Submit to send us your issue.

| of Ancel Assist V1.10. | 006             | - × |
|------------------------|-----------------|-----|
| ANCEĽ                  | Complaint       |     |
| 🛓 Download             | * Subject       | ĺ   |
| Activate               | 10 mm           |     |
| Complaint              | AD610Plus       | ~ 0 |
| TUninstall             | * Serial Number |     |
| 曽 Data Manager         | Please Select   | Y   |
| Settings               |                 |     |
| Luser Info             | * Car Brand     |     |
|                        | Car Model       |     |
|                        |                 |     |

Figure 8-26 Sample Complaint Screen

10. To uninstall a software or all software, select them on the **Uninstall** tab and click the **Uninstall** button. And the uninstalled items can be found in the **Uninstall** screen.

| 1NCEĽ        | Uninstall           | Serial N  | umber:   | 10.4568/14.5768 |
|--------------|---------------------|-----------|----------|-----------------|
| ownload      | Uninstall           |           |          |                 |
| ctivate      | O Name              | Version   | Size     | Status          |
|              | O ABARTH            | V1.41.003 | 26.04KB  | Ready           |
| omplaint     | O ACURA             | V1.46.002 | 26.18KB  | Ready           |
| ninstall     |                     | V1.41.001 | 5.78MB   | Ready           |
|              | O AutoVin           | V1.10.005 | 1.19MB   | Ready           |
| Data Manager | O BAICMOTOR         | V1.20.006 | 27.58MB  | Ready           |
| ettings      | O BAICSENOVA        | V1.20.006 | 27.58KB  | Ready           |
|              | O BMW               | V2.21.003 | 1.49GB   | Ready           |
| ser Info     | O CHANGAN           | V1.12.002 | 24.30MB  | Ready           |
|              | O CHRYSLER          | V2.21.001 | 264.48MB | Ready           |
|              | Common Text Library | V1.21.002 | 107.10KB | Ready           |

Figure 8-27 Sample Software Uninstall Screen

13 User's Manual\_English\_V1.02 11. Please click **Setting** to change the update tool language.

| 🤣 Ancel Assist V1.10.0 | 06           | – ×     |
|------------------------|--------------|---------|
| ANCEĽ                  | Settings     |         |
| ▲ Download             | Set language | Confirm |
| Activate               |              |         |
| ⊆ Complaint            |              |         |
| 😨 Uninstall            |              |         |
| ᄇ Data Manager         |              |         |
| 🖨 Settings 🔹 🕨         |              |         |
| LUser Info             |              |         |

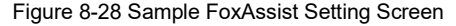

12. Please click User Info to view your personal information. To modify your personal information, just click the Edit and type in the message box and click Confirm. To help us provide better sales, please make sure that the telephone, email and country are correctly entered.

| 🤣 Ancel Assist V1.10.0 | 006            | – × |
|------------------------|----------------|-----|
| ANCEĽ                  | User Info      |     |
| <b>≛</b> Download      | Modify         |     |
| Activate               | First Name     |     |
| 2 Complaint            | Middle Name    |     |
| 🖻 Uninstall            | Last Name      |     |
|                        | Company        |     |
| 曽 Data Manager         | Telephone      |     |
| Settings               | Fax            |     |
|                        | Address        |     |
| LUSER Info             | City           |     |
|                        | State/Province |     |
|                        | Country        |     |
|                        | Zip Code       |     |

Figure 8-29 Sample User Information Screen